ZonabitOrario

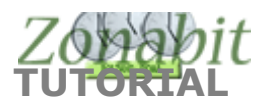

## Assegnare le ore di sostegno

Sebbene sia possibile prevedere gli insegnanti di sostegno già in orario al momento della configurazione iniziale, consigliamo di effettuare questa operazione solo dopo aver creato un orario soddisfacente.

Il primo passo è quello di aggiungere i docenti di sostegno al punto 6C della configurazione.

Per ciascun docente non dovete inserire le classi ma solo le ore di sostegno complessive che svolge nella casella in alto vicino al nome e che nell'immagine è cerchiata in rosso.

| FILE Opera                 | ioni Iniziali Configurazione Elaborazione |                          | azione   | Orario Provvisori         |                           |      | 0                 |       |            |            |            |        |
|----------------------------|-------------------------------------------|--------------------------|----------|---------------------------|---------------------------|------|-------------------|-------|------------|------------|------------|--------|
| Professore<br>Insegnante f | DOCENTE SO<br>ittizio per config          | STEGNO<br>jurazioni spec | iali 🗆 ? | Ora di Rica<br>Ore a Disp | evimento 🔽<br>posizione 🕻 | · ?  | Ore di<br>Sostegn | ?     | Salva senz | a conferma | se cambia  | to 🔽   |
| N Class                    | O Materia<br>Totale                       | Labor                    | Ore Ore. | Raggr<br>0 +0 dis         | Insieme                   | Arti | 0000              | Ore V | Ore/G      | Non n      | Sotto      | si spo |
|                            | siin                                      | cifica                   | ando     | unica                     | inte a                    | te i | il nu             | mer   | o to       | tale       | 0 60<br>di |        |
|                            |                                           |                          | ore      | di sos                    | stegr                     | 10 0 | he s              | svol  | ge         |            |            |        |
|                            |                                           |                          |          |                           |                           |      |                   |       |            |            |            |        |

## Successivamente spostatevi al menù di elaborazione dell'orario e scegliete **"sistema le ore di sostegno e ricevimento**".

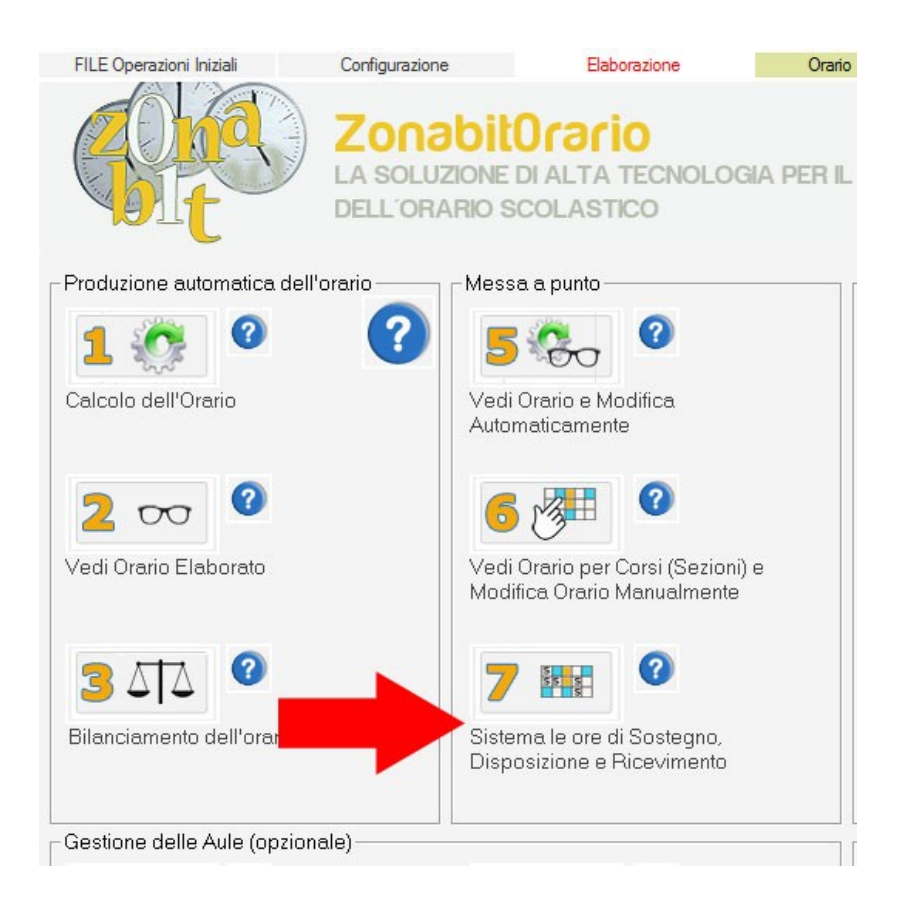

A questo punto dovete spostarvi sui singoli docenti di sostegno. Una volta aperta la schermata con l'orario del docente, dovete ad una ad una spostare ed assegnare le ore di sostegno che il programma vi ha sistemato arbitrariamente in certe ore del calendario. Per fare questo cliccate una singola ora.

| vvisorio         | Orario Provv   | aborazione          | Elab           | Configurazione       | FILE Operazioni Iniziali |                                         |
|------------------|----------------|---------------------|----------------|----------------------|--------------------------|-----------------------------------------|
|                  | se cambiato 🔽  | va senza conferma s | Salva          |                      |                          |                                         |
|                  | cessivo ->     | Precedente Succ     | <- Pr          | <b>•</b>             | Classe                   |                                         |
| Ore per Flessibi | e 0            | Disposizione        | Ore            | ITE SOSTEGNO 📃 💌     | Professore DOCENTE SC    |                                         |
|                  | 9              | Ore di Sostegno     |                | •                    | Laboratorio              |                                         |
|                  |                |                     | [              | •                    | Palestra o               | Le                                      |
| Venerdi          | iovedi         | î Gio               | Mercoledì      | Martedi              | Lunedi                   | _                                       |
| essere           | devono e       | stegno d            | di sost        | le ore               | 1AL (S)<br>Sostegno      | Ora 1                                   |
| N.               | te:<br>iascuna | sistema<br>ca su ci | si<br>si clico |                      | ···· (C)<br>Sostegno     | Ora 2                                   |
|                  |                |                     |                | 1AL (C)<br>Sostegno  | ···· (C)<br>Sostegno     | Ora 3                                   |
|                  |                |                     |                | ···· (C)<br>Sostegno | ···· (C)<br>Sostegno     | Ora 4                                   |
|                  |                |                     |                | ···· (C)<br>Sostegno |                          | Ora 5                                   |
|                  |                |                     |                | 0.345                |                          | 100000000000000000000000000000000000000 |

Vi si aprirà un pannello.

Selezionate la classe che vi interessa, ovvero una di quelle in cui presta servizio questo docente di sostegno.

Vedrete a questo punto comparire l'orario di quella classe con i docenti e le materie, cliccate sull'ora che volete assegnare. Ripetete questa operazione per tutte le ore da assegnare.

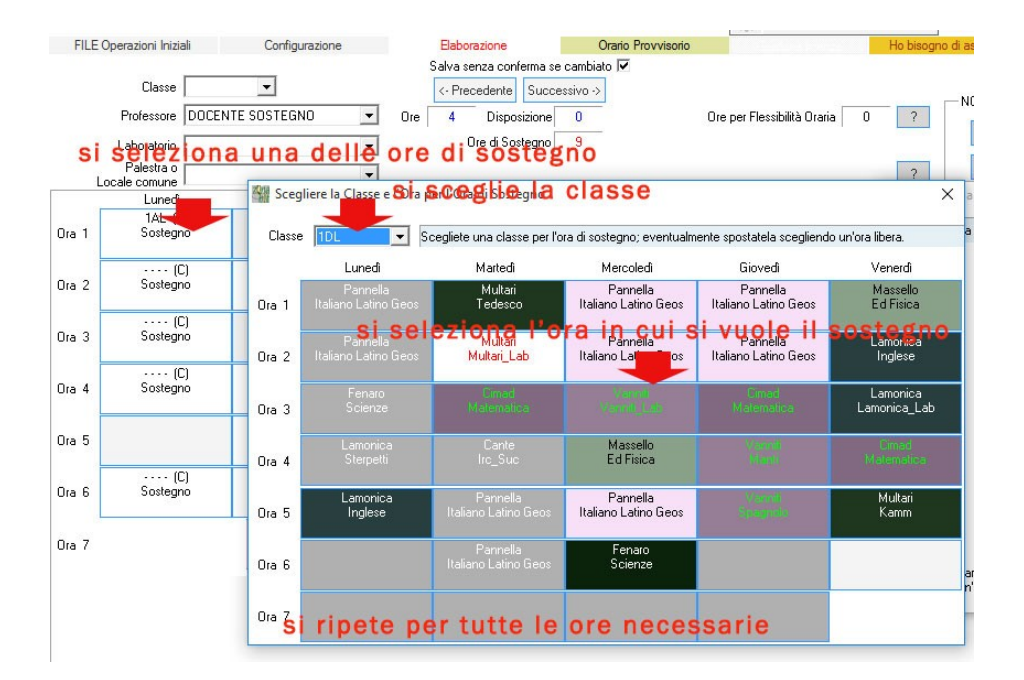